## 觀看直播注意事項

- 請檢查網路環境,並確認網路是否開啟、收訊是否良好,網路順暢度會影響觀看直 播的流暢度。
- 2. 觀看前請點選畫面設定鈕(如下圖紅色圈選處),將畫質設定為1080P畫面會較清晰, 若遇延遲或畫面間斷,可先將畫質降低到720P或480p的標準畫質播放。

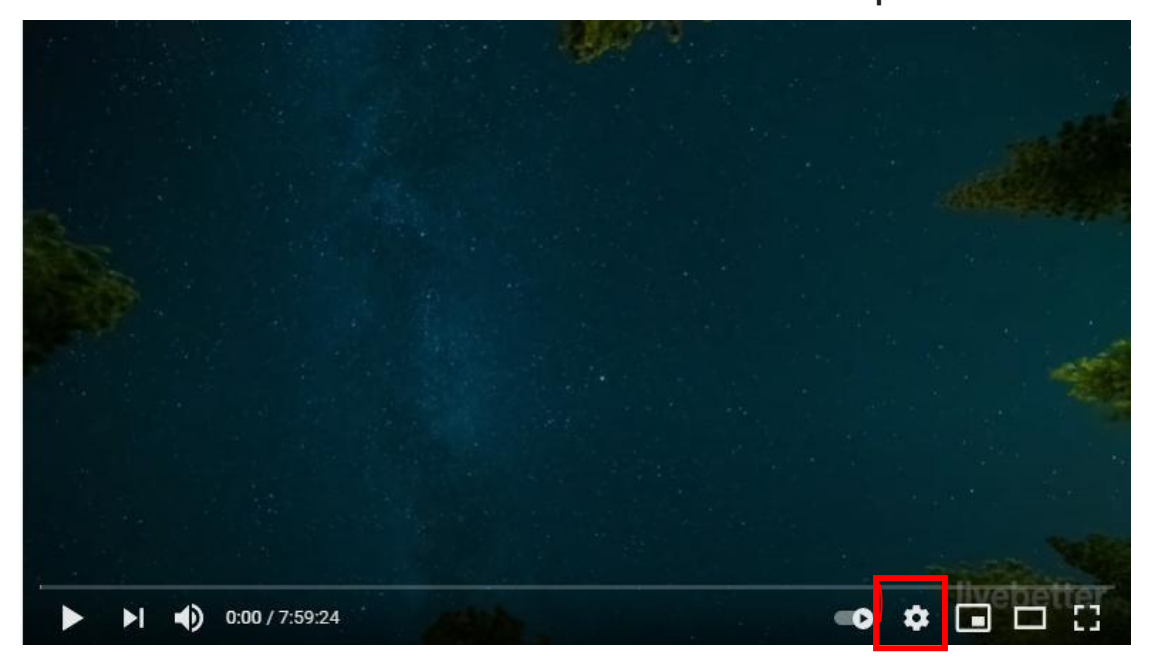

- 3.若使用手機觀看直播,建議使用 youtube 的 APP 開啟直播,使用 APP 開啟影片可以更改畫面畫質。
- 4. 若遇直播中斷,請重新整理直播平台(<u>https://reurl.cc/LmpoEX</u>),重新點選 youtube 影片連結,即可觀看。
- 5. 抽籤結果公佈於臺南市 111 學年度公幼新生入園管理系統 (<u>https://kid.tn.edu.tw/kidadm/</u>)及各園公布欄供民眾查詢。

(請點擊或掃描下方臺南市 111 學年度公幼新生入園管理系統QR code)

- 6. 錄取/備取名單查詢步驟如下:
- (1) 進入臺南市 111 學年度公幼新生入園管理系統頁面。

| 民眾查詢                                | 幼兒園一   | 登管理 幼兒園二登管理                                                    | 幼兒園餘額管理      | 教育局管理   | 下載   |           |      |
|-------------------------------------|--------|----------------------------------------------------------------|--------------|---------|------|-----------|------|
|                                     | 標題     |                                                                |              | 公告人     | 公告時間 | 點閱        |      |
| [民眾]本網站各團簡章、可招收名額於111年4月12日起開放民眾查詢。 |        |                                                                |              | 教育      | 局簡筱雅 | 2022/3/11 | 5923 |
| [民眾]111學年度公幼新生入園登記期程                |        |                                                                |              | 教育      | 局簡筱雅 | 2022/3/11 | 5179 |
| 日期                                  | 星 預定行事 |                                                                |              |         |      |           |      |
| 2022/4/26                           | =      | [民眾]第一次入園登記:上午8時30分至下午3時30分止;登記時間截止後,不得受理。                     |              |         |      |           |      |
| 2022/4/28                           | 70     | [民眾]第一次入園登記抽籤日:上午9時起,抽籤完畢後公布於本網站。                              |              |         |      |           |      |
| 2022/5/4                            | Ξ      | [民眾]第二次入園登記:〈第一次招生不足時,辦理第二次〉上午8時30分至下午3時30分止;登記時間截止後,不<br>得受理。 |              |         |      |           |      |
|                                     | T      | (尼罗)等一次) 周惑訂协範口,                                               | L生o時起, 抽藥空墨浴 | 公布於木烟社。 |      |           |      |

(2) 路徑:民眾查詢標籤/第二次抽籤查詢/行政區(選擇您擇定報名園所之行政區)/幼 兒園(選擇您擇定報名之園所)/點選錄取名單或備取名單查詢

6.請依園所公布之期程辦理報到事宜,如欲進一步查詢請洽各園所。